# Configurando o entroncamento entre um Catalyst 1900 e qualquer Switch executando o CatOS Software

## Contents

Introduction Antes de Começar Conventions Prerequisites Componentes Utilizados Material de Suporte Configurar Diagrama de Rede Configurações Verificar Catalyst 1900 Catalyst 6000 Troubleshoot Procedimento de Troubleshooting Informações Relacionadas

### Introduction

Este documento oferece um exemplo de configuração de InterSwitch Trunking (ISL Trunk) entre um Catalyst 1900 Switch e um Catalyst 6500 Switch com uma imagem CatOS em execução. A configuração é semelhante a outros switches CatOS, como os switches da série Catalyst 5500. Comandos relevantes são destacados para a configuração e para os comandos **show** que ajudam a determinar se o tronco ISL está funcionando.

## Antes de Começar

#### Conventions

Para obter mais informações sobre convenções de documento, consulte as <u>Convenções de dicas</u> <u>técnicas Cisco</u>.

#### Prerequisites

Antes de tentar utilizar esta configuração, verifique se os seguintes pré-requisitos são atendidos:

- compreendendo conceitos de VLAN
- compreende os conceitos do protocolo VLAN Trunk (VTP)

#### **Componentes Utilizados**

As informações deste documento são baseadas nas versões de software abaixo.

- Catalyst 1924-EN com o software versão (Enterprise) V9.00.05
- Catalyst 6509 executando o CatOS com a versão de software 7.3(2)

As informações neste documento foram criadas a partir de dispositivos em um ambiente de laboratório específico. All of the devices used in this document started with a cleared (default) configuration. Se você estiver trabalhando em uma rede ativa, certifique-se de que entende o impacto potencial de qualquer comando antes de utilizá-lo.

#### Material de Suporte

O Catalyst 1900 executa duas versões de imagens: as edições Standard e Enterprise. O truncamento é suportado apenas nas imagens corporativas, suporta apenas o encapsulamento ISL e não suporta 802.1q. Isso limita a capacidade do Catalyst 1900 de formar um tronco com outros Switches do Catalyst compatíveis com o truncamento do ISL. Além disso, o entroncamento só pode ser configurado nas duas portas de uplink de 100 Mbps no Catalyst 1900. Essas são as duas últimas portas no switch normalmente marcadas como Ax e Bx. É possível configurar até 1005 VLANs na imagem do Catalyst 1900 Enterprise. A CLI (Command Line Interface, Interface de Linha de Comando) (semelhante à CLI do Cisco IOS<sup>®</sup>) só está disponível na imagem corporativa do Catalyst 1900.

**Observação:** os switches da série Catalyst 4000, com Supervisor I e II e os switches da série Catalyst 2950 não suportam entroncamento ISL e não podem ser conectados ao Catalyst 1900. Os Switches Catalyst 5500 suportam ISL em determinados módulos.B1623 Emita o comando **show port capabilities <mod/port>** para descobrir se um módulo ou porta específica suporta entroncamento ISL.

### Configurar

Nesta seção, você encontrará informações para configurar os recursos descritos neste documento.

A configuração de truncamento pode ser realizada de duas maneiras, pelo menu ou pelo CLI. O exemplo a seguir relaciona os comandos de configuração do modo CLI:

User Interface Menu

```
[M] Menus
[K] Command Line
Enter Selection: K
CLI session with the switch is open.
To end the CLI session, enter [Exit].
Cat1924-EN>
```

#### Diagrama de Rede

Este documento utiliza a instalação de rede mostrada no diagrama abaixo.

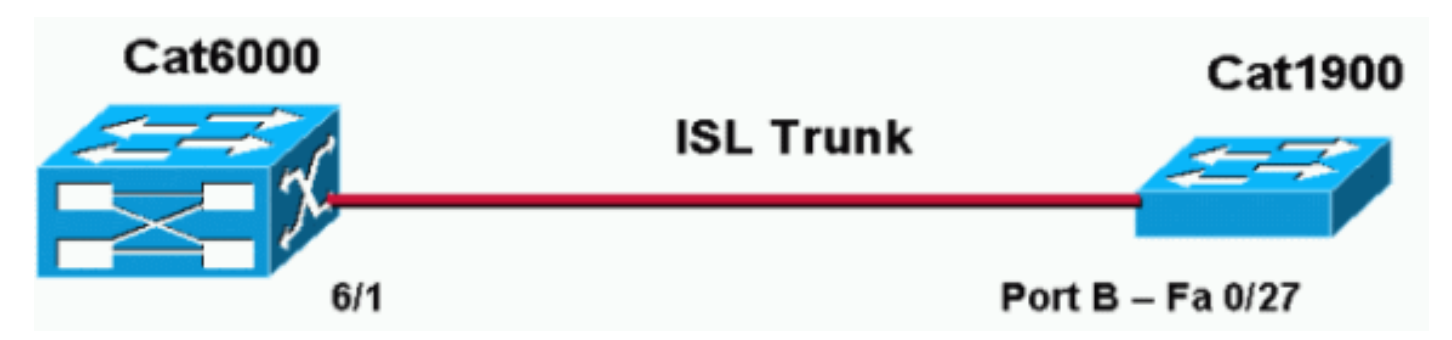

#### Configurações

As etapas básicas dessa configuração são as seguintes:

- 1. Configure o nome de domínio e o modo do VTP (como um dos switches deve estar operando pelo menos no servidor VTP e o outro no modo de cliente VTP). Para este documento, defina do nome do domínio do VTP como "DOC".
- 2. Configure as portas de entroncamento (vá para a configuração de interface e defina os parâmetros de entroncamento).
- 3. Definir os VLANs apropriados no Switch que está operando como um servidor de VTP.
- 4. Emita os comandos de exibição mais apropriados para verificar a operação de entroncamento.

Deve haver pelo menos um servidor VTP em um domínio. A VTP server can be configured on a Catalyst 6000 or a Catalyst 1900 Switch. Neste exemplo, o Catalyst 6000 está configurado como um servidor VTP e o Catalyst 1900 está configurado como um cliente VTP. Isso ocorre porque o Catalyst 6500 é mais eficiente que o Catalyst 1900 e, portanto, pode lidar melhor com os recursos do servidor.

Este documento usa a configuração mostrada abaixo:

Catalyst 6000Catalyst 1924-EN

Catalyst 6000

. .

Cat6000 (enable) **show config** This command shows non-default configurations only. Use 'show config all' to show both default and non-default configurations.

```
begin
1
# ***** NON-DEFAULT CONFIGURATION *****
!
1
#time: Mon Nov 25 2002, 02:53:50
1
#version 7.3(2)
1
set prompt Cat6000
1
#!
#vtp
set vtp domain DOC
set vlan 1 name default type ethernet mtu 1500 said 100001 state active
set vlan 1002 name fddi-default type fddi mtu 1500 said 101002 state active
set vlan 1004 name fddinet-default type fddinet mtu 1500 said 101004 state active
stp ieee
set vlan 1005 name trnet-default type trbrf mtu 1500 said 101005 state active stp
ibm
set vlan 2
set vlan 1003 name token-ring-default type trcrf mtu 1500 said 101003 state active
mode srb aremaxhop 7 stemaxhop 7 backupcrf off
1
!--- Output suppressed. #module 6 : 48-port 10/100BaseTX Ethernet set trunk 6/1 desirable isl 1-1005,10
4094 !--- Output suppressed. end
```

**Observação:** o modo de tronco pode ser 802.1g ou ISL. O modo ISL é utilizado para a porta de troncos do Catalyst 6000 porque o Catalyst 1900 suporta apenas o ISL.

#### Catalyst 1924-EN

```
Cat1924-EN#configure terminal
!--- Setup the VTP domain name. Note that this is
!--- case sensitive and it must be identical with the domain
!--- name configured on the VTP server (Catalyst 6000). Cat1924-EN(config)#vtp domain DOC !--- To chang
VTP mode to client. There are three VTP modes supported:
!--- server, transparent, and client. Cat1924-EN(config)#vtp client !--- Set the interface up as a trun
(this is interface Bx). Cat1924-EN(config)#int fast0/27 Cat1924-EN(config-if)#trunk desirable Cat1924-E
run
Building configuration...
Current configuration:
!
vtp domain "DOC"
1
vtp client
1
vlan 2 name "VLAN0002" sde 100002 state Operational mtu 1500
1
1
hostname "Cat1924-EN"
1
interface Ethernet 0/27
 trunk Desirable
line console
end
```

### Verificar

Esta seção fornece informações que você pode usar para confirmar se sua configuração está funcionando adequadamente.

Determinados comandos **show** são suportados pelo <u>Cisco CLI Analyzer</u> (<u>somente</u> clientes <u>registrados</u>), que permite que você veja uma análise da saída do comando.

#### Catalyst 1900

 show vtp - este comando verifica a configuração do VTP, conforme mostrado no exemplo abaixo.

```
Cat1924-EN#show vtp
VTP version: 1
Configuration revision: 0
Maximum VLANs supported locally: 1005
Number of existing VLANs: 5
VTP domain name : DOC
VTP password :
VTP operating mode : Client
VTP operating mode : Disabled
VTP traps generation : Enabled
Configuration last modified by: 0.0.0.0 at 11-24-2002 19:41:22
```

 show vtp statistics - este comando verifica anúncios do VTP, conforme mostrado na saída abaixo.

Cat1924-EN#show vtp statistics

```
B 0 0 0
Cat1924-EN#
```

#### Catalyst 6000

• **show trunk 6/1** - Este comando verifica a configuração do tronco, como mostrado na saída: Cat6000 (enable) **show trunk 6/1** 

\* - indicates vtp domain mismatch

| Port | Mode                   | Encapsulation | Status   | Native vlan |
|------|------------------------|---------------|----------|-------------|
|      |                        |               |          |             |
| 6/1  | desirable              | isl           | trunking | 1           |
| Port | Vlans allowed on trunk |               |          |             |
|      |                        |               |          |             |

• **show vtp domain** - Este comando verifica a configuração do VTP, como mostrado na saída: Cat6000 (enable) **show vtp domain** 

```
Domain Name
                         Domain Index VTP Version Local Mode Password
 _____ _____
                                   2
 DOC
                         1
                                            server
 Vlan-count Max-vlan-storage Config Revision Notifications
     _____ ____
         1023
 8
                      2
                                  disabled
 Last Updater V2 Mode Pruning PruneEligible on Vlans
 ----- ------
 192.168.1.2
           disabled disabled 2-1000

    show vtp statistics - Este comando verifica as estatísticas de VTP, como mostrado na saída:

 Cat6000 (enable) show vtp statistics
 VTP statistics:
 summary advts received 1
 subset advts received 0
 request advts received 1
 summary advts transmitted 89
 subset advts transmitted 5
 request advts transmitted 0
 No of config revision errors 0
 No of config digest errors 0
 VTP pruning statistics:
 Trunk Join Transmitted Join Received Summary advts received from GVRP PDU
                              non-pruning-capable device Received
 _____
 15/1 0
                   0
                              0
                                                    0
```

### Troubleshoot

Esta seção fornece informações que podem ser usadas para o troubleshooting da sua configuração.

#### Procedimento de Troubleshooting

Essas são informações relevantes sobre Troubleshooting para essa configuração. Conclua estes passos para solucionar problemas de entroncamento entre os switches.

- O nome do domínio VTP deve ser idêntico (o nome do domínio VTP diferencia maiúsculas de minúsculas).
- 2. A senha do VTP deve ser idêntica.
- 3. Deve haver pelo menos um Switch configurado como o servidor VTP no domínio VTP.
- 4. Pode haver mais de um cliente VTP em um domínio VTP. **Observação:** as etapas 1 e 2 podem ser verificadas se você emitir o comando **show vtp domain**. Se houver uma incompatibilidade de resultados em qualquer uma das etapas, o entroncamento VTP não

funcionará.

## Informações Relacionadas

- Formato da estrutura do enlace InterSwitch
- Suporte ao Produto Switches
- Suporte de tecnologia de switching de LAN
- <u>Suporte Técnico e Documentação Cisco Systems</u>